# Proiektuetarako jarduerak | 1. Blokea: Nazioarteko ekipoak aurkeztu eta antolatzea. LANBIDE-HEZIKETA

LH Erdi Maila eta Goi Maila. 16 - 20+ urte

What's up?

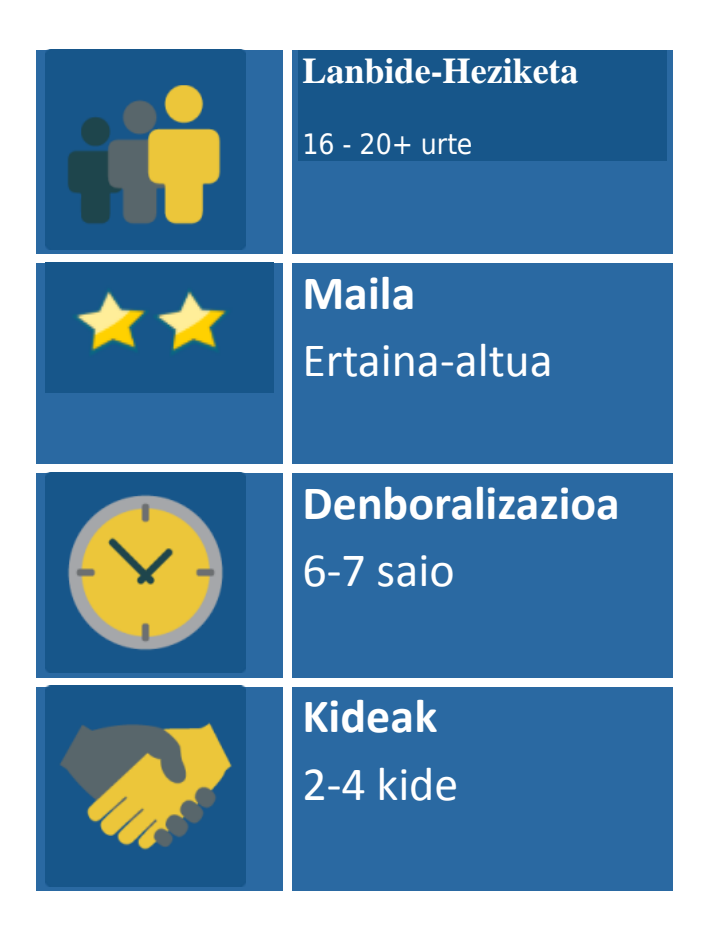

### JARDUERAREN DESKRIPZIOA

Jarduera hau beste ikastetxe batzuetako ikasleekin harremanetan jartzeko egiten da. Norberak bere burua labur aurkeztuko du eta, ondoren, nazioarteko ekipoak sortuko dira. Ekipoek ados jarri beharko dute, elkarren arteko hartu-emanean, eta inongo erabilerarik ez duen baina haien arlo profesionalarekin lotua dagoen objektu bat saltzen saiatu.

## JARDUERAREN XEDEAK

- 1. Ikasle kideen arteko harremana sustatzea.
- 2. Nazioarteko ekipoen bidez lan kolaboratiboa ezagutzea.
- 3. Jendaurrean aurkezpenak egiteko teknikak praktikan jartzea, lan-munduan hasteko oso erabilgarriak.

## JARDUERAREN GARAPENA

# 1. Fasea: Prestatzea

**1. Urratsa**: Dozenteek ikasleak TwinSpace-n erregistratuko dituzte, sartzeko gakoak banatuko dizkiete eta URL helbidea zein den esango

diete: http://twinspace.etwinning.net

# **1. Tutoriala: TwinSpace-n ikasleak nola erregistratu**

|        | HOME                      | PAGES                                             | MATE    | RIALS                | FORUMS         | LIVE     | MEMBERS  |                                       |  |
|--------|---------------------------|---------------------------------------------------|---------|----------------------|----------------|----------|----------|---------------------------------------|--|
| Home » | Home » Members SETTINGS O |                                                   |         |                      |                |          |          |                                       |  |
| Wha    | , Wha                     | it's up?                                          |         |                      |                |          |          | Welcome<br>Laura Sans                 |  |
| Search |                           | Q                                                 |         | EXPORT INVITED PUPIL | S              |          |          |                                       |  |
| 1      | 5 Members: 2 Teac         | chers, <mark>3</mark> Pupil(s), <mark>0</mark> Vi | sitors  |                      | Members        |          |          | Invite members<br>Contact all members |  |
|        | Name                      | Role                                              | Country | City                 | School         | Last log | in       | Actions                               |  |
| 1      | Isabel López              | Pupil 🔻                                           | Spain   |                      |                |          | Reset    | password Delete                       |  |
|        | Laura Sans                | Teacher<br>administrator                          | Spain   | Madrid               | Profesorado FP | 25.07.20 | 18 19:14 |                                       |  |
| 1      | Lucía García              | Pupil 🔻                                           | Spain   |                      |                |          | Reset    | password Delete                       |  |

### 2. Urratsa: Ikasleen aurkezpen pertsonala

Dozenteek kortxo/horma birtual bat sortuko dute http://linoit.com edo antzeko tresna bat erabiliz. Kortxoaren izena "Nire ikaskideak aurkeztuko ditut" izango da.

### 2. Tutoriala: Lino it erabiltzeko tutoriala

**3. Urratsa:** Irakasleek jarduera-orri bat irekiko dute TwinSpace-n, Lino it tresnan emandako izen berdina izango duena, hau da, "**NIRE IKASKIDEAK AURKEZTUKO DITUT**". Orri horretan kortxo digitala txertatuko da.

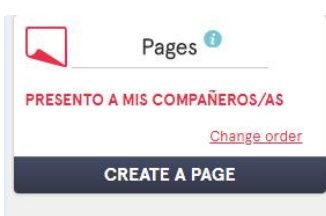

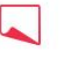

#### PRESENTO A MIS COMPAÑEROS/AS

!Hola a todos y a todas!! Vamos a trabajar en este proyecto que esperamos que sea de vuestro agrado.Para empezar, tenemos que conocernos.

TAREA 1.Cada uno/a de vosotros/as debe preparar una presentación de un compañero/a de su clase. De el/ella debe decir su nombre, dos características positivas, un lugar de la Unión Europea al que le gustaría ir de viaje y dónde y de qué le gustaría trabajar en un futuro.

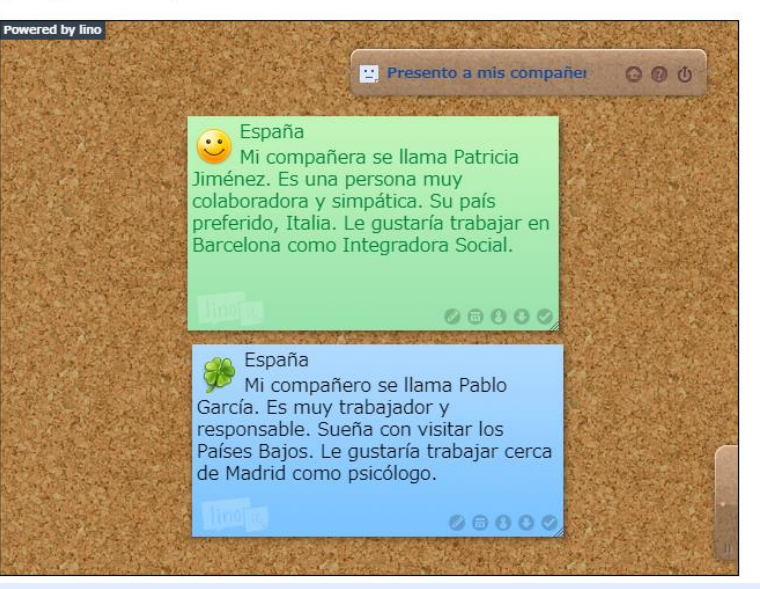

3. Tutoriala: Nola sortu jarduera-orri bat TwinSpace-n

4. Tutoriala: Nola txertatu 2.0 tresnak TwinSpace-ko orri batean

## 2. Fasea: Praktikan jartzea

**4. Urratsa:** Ikasle bakoitzak bere klasekide baten aurkezpena prestatuko du eta lehenago sortutako kortxo digitalean jarriko du. Hari buruz honakoak aipatu beharko ditu: zein lurraldetan bizi den, izena (gezurretakoa izan daiteke), bi ezaugarri positibo, bidaian joan nahiko lukeen Europar Batasuneko toki bat eta etorkizunean zertan lan egin nahiko lukeen. Zein ikaskide hautatuko dute ikasleek aurkezpen motz hau egiteko? Bada, oso modu erraz bat honakoa izan daiteke: klasekide guztien izenak paper-zatitxoetan idatziko dira, poltsa batean sartuko dira eta bakoitzak, ausaz, papertxo bat hartuko dute.

5. Urratsa: Irakasleek Padlet edo antzeko horma digital bat sortuko dute.Padletaren izena "Ezetz asmatu zein den hautatu dudan ikaskidea?" izango da.4. Tutoriala: Padlet

**6. Urratsa:** Irakasleek Padleta "**NIRE IKASKIDEAK AURKEZTUKO DITUT**" izena duen TwinSpace-ko jarduera-orrian txertatuko dute, Lino it eta gero.

**7. Urratsa:** Ikasle bakoitzak, *Lino it*-en egindako aurkezpena abiapuntu hartuta, beste lurralde bateko ikaskide bat hautatu beharko du (aukeratu ondoren, iruzkin bat idatziko du dagoeneko hautatu duela adieraziz, ez dezan beste ikasle batek aukeratu), QR kode bat sortuko du hautatutako pertsona identifikatzeko bidea ematen duen informazio garrantzitsuarekin baina hautatuko pertsona identifikatu

gabe, eta *Padlet*-ean post bat jarriko du QR kodearekin eta "Ezetz asmatu zein den hautatu dudan ikaskidea?" asmakizunarekin. Ikasleak QR kodeak irakurri eta deskripzioaren protagonista nor den iradokitzera gonbidatuko dira. http://goqr.me/ erabil daiteke informazioa QR bihurtzeko.

#### Tarea 2- "Vamos a conocernos"

Cada uno de vosotros/as debe elegir, a partir de la presentación expuesta en Lino it, un compañero/a de otro país. Con la información del compañero/a elegido debe crear un código QR, poner un post en este Padlet junto a la sugerencia "Adivina quién es mi compañero/a elegido". Los demás deben intentar adivinar de qué compañero/a es el QR.Se puede utilizar <u>http://goqr.me/</u> para convertir la información en QR.

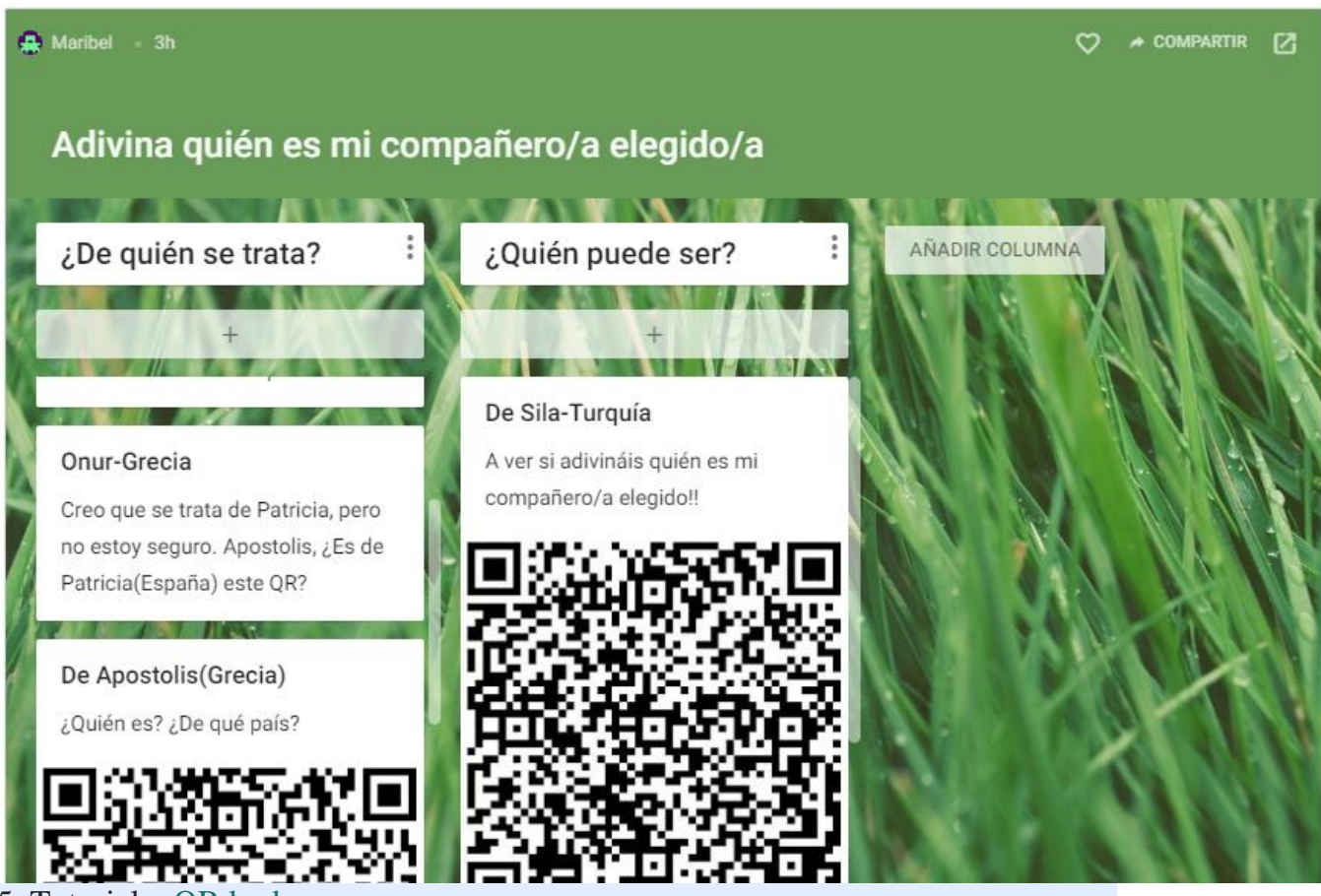

5. Tutoriala: QR kodea

**8. Urratsa:** Dozenteek "**LANBIDE BAT, HISTORIA BAT**" izeneko jardueraorria sortuko dute TwinSpace-n. Irakasleek ikasleak gonbidatuko dituzte lanbide(ar)en histori(ar)en parte diren eta gaur egun erabilerarik ez duten objektuen zerrenda bat egitera (ozenki aipatzea nahikoa da). Objektu horiek proiektuan parte hartzen dutenen **familia profesional(ar)ekin** zerikusia izan behar dute. Adibidez: idazteko makina bat, narra bat, etab.

Objektuen zerrenda –kide guztienak barne hartzen dituena– jarduera-orrian jarriko da.

| Pages <sup>1</sup>                                          |                                                                                                    |                                  | U                                      | NA PROFESIO                      | ÓN, UNA HIS                       | TORIA                                 | Edit                                                   |
|-------------------------------------------------------------|----------------------------------------------------------------------------------------------------|----------------------------------|----------------------------------------|----------------------------------|-----------------------------------|---------------------------------------|--------------------------------------------------------|
| PRESENTO A MIS COMPAÑEROS/AS<br>UNA PROFESIÓN, UNA HISTORIA | !Hola a todos y todas!                                                                                         |                                  |                                        |                                  |                                   |                                       |                                                        |
| Change order                                                | Ésta es la lista de objetos que tuvieron mucha importancia en cada profesión y que ahora ya no se utilizan. La |                                  |                                        |                                  |                                   |                                       |                                                        |
| CREATE A PAGE                                               | tecnología ha su<br>a día en nuestro<br>profesional.                                                           | ubstituido alg<br>o futuro traba | uno de estos<br>ajo tienen rela        | objetos y tene<br>ción con estos | emos que pens<br>s utensilios. Fo | ar que las nuevas<br>rman parte de nu | formas de ejercer nuestro<br>iestra herencia histórica |
|                                                             | FP<br>Administración<br>y gestión                                                                              | FP Imagen<br>y sonido            | FP<br>Electricidad<br>y<br>electrónica | FP Imagen<br>personal            | FP Agraria                        | FP Comercio y<br>marketing            |                                                        |
|                                                             | Máguina de                                                                                                    | Cinta de                         | Jícara                                 | Rulos de                         | Trillo                            | Fax                                   |                                                        |

peluquería

### 9. Urratsa: Irakasleen bideokonferentzia.

escribir

Dozenteek bideokonferentzia-saio bat antolatuko dute TwinSpace-n hainbat kontu adosteko: nazioarteko taldeak nola osatu eta antolatu (ausaz edo aurkeztu beharreko objektuen arabera), aurkeztuko diren objektuen zerrenda eta ekipo bakoitzaren koordinatzailea izango den ikaslea hautatzea. Bideokonferentziasaioa eTwinning Live mahaigainetik sortzen bada, graba daiteke.

cassette

Bilera honen argazkiak ateratzea eta Proiektuaren Egunerokoan sarrera bat jartzea komeni da.

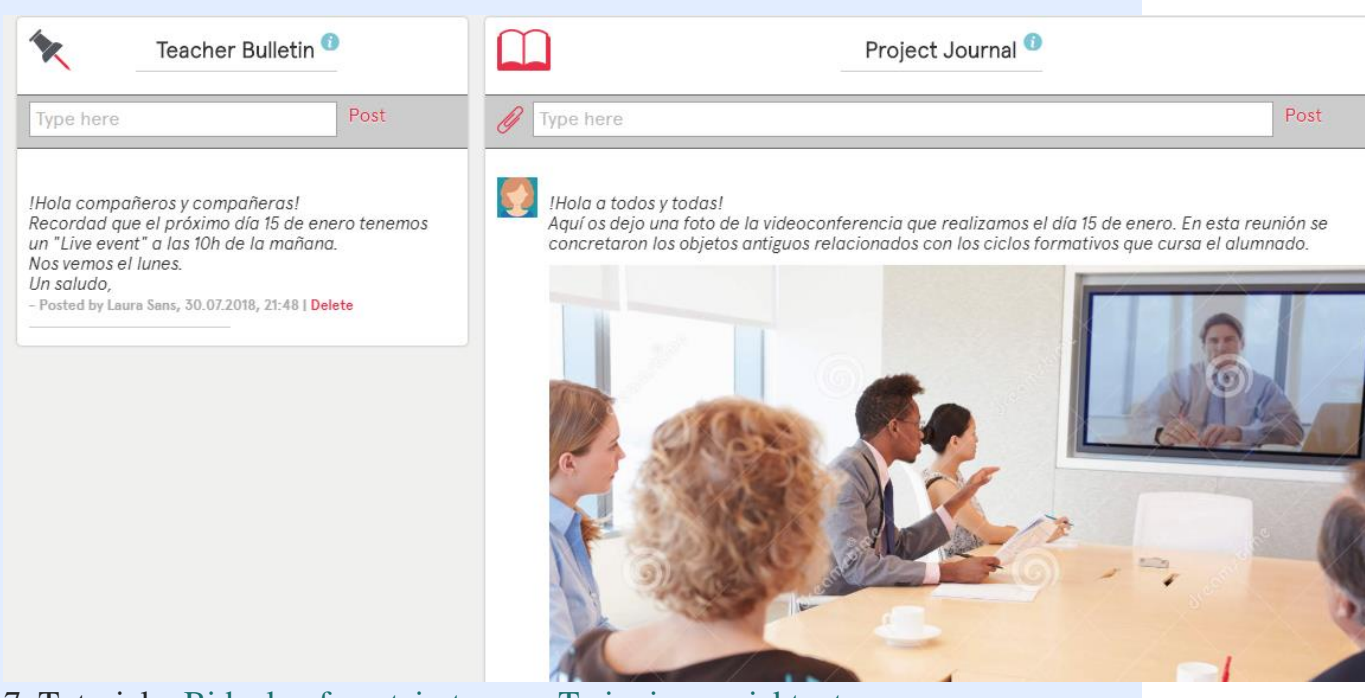

7. Tutoriala: Bideokonferentzia-tresna eTwinning proiektuetan 10. Urratsa: Nazioarteko ekipoak antolatzea. Taula bat osatuko da ekipo bakoitzaren izena, taldekideak -koordinatzailea nor den adieraziz- eta aurkeztuko d(ir)en objektua(k) jasotzeko. Taula "LANBIDE BAT, HISTORIA **BAT**" orrian argitaratuko da.

ORGANIZACIÓN DE EQUIPOS INTERNACIONALES Y OBJETOS A PRESENTAR:

| Nombre<br>Miembros | Equipo 1:<br>Máquina<br>de escribir | Equipo 2:<br>Cinta de<br>radiocassette | Equipo 3:<br>Jicara eléctrica  | Equipo 4:<br>rulos de<br>peluquería | Equipo 5:<br>Trillo                  | Equipo 6:<br>Fax             |
|--------------------|-------------------------------------|----------------------------------------|--------------------------------|-------------------------------------|--------------------------------------|------------------------------|
| España             | <mark>Pablo</mark> ,<br>Lucía       | Juan, Isabel                           | Carlos, Susana                 | Pedro,Julia,Teresa                  | Patricia, Belén, <mark>Javier</mark> | Alicia,Rubén,<br>Miguel      |
| Grecia             | Apostolis,<br>Ariadne               | <mark>Patrick</mark> ,<br>Annitta,     | Cleo,Constance,                | Femke,<br><mark>Guerril</mark> .    | Dapne, Deppie                        | Dina,Eleni, <mark>Fay</mark> |
| Turquía            | Onur,<br>Murat                      | Kerem,Eren                             | Sila,Elma, <mark>Zeynep</mark> | lhan,Tarkan,<br>Iskander            | Dilek,Elif                           | Aysel,Eylem                  |
| Francia            | Nicolle ,<br>Amelie,                | Pierre,<br>Dennis,Paul                 | Arleth,Noe, Kalet              | Noelia,Brandon,<br>Macey            | Alizeé,Lebron, <mark>Bertran</mark>  | Paulette,Soren,<br>Thierry   |

Nota: Los/las alumnos/as resaltados en rojo serán los coordinadores de cada equipo.

**11. Urratsa:** Foroak sortzea. TwinSpace-n 6 foro sortuko dira (adibide honetan), ekipo bakoitzeko bat, objektuaren aurkezpena koordinatzeko. *Aurkezpen honen xedea objektua saltzea da, bezero potentzialak konbentzitzea eros dezaten.* Taldekide guztiek haien objektuaren ahozko aurkezpena nola egin proposatu, eztabaidatu eta adostuko dute: aurkezpenaren edukia, zein tresna erabiliko duten eta bakoitzak zein zati aurkeztuko duen.

Ekipo bakoitzaren koordinatzailea kide guztien parte-hartzea sustatzen saiatuko da. Ikasleen eztabaidatik ekipo bakoitzeko amaierako bi produktu sortuko dira. Batetik, lagungarri bisual gisa erabiliko den aurkezpena (ppt, prezi, Google Drive...) eta, bestetik, ahozko aurkezpena.

Archived forums

|   |                                                                                                    | ADD FORUM                            |
|---|----------------------------------------------------------------------------------------------------|--------------------------------------|
| * | Cinta de radiocassette<br>Equipo 2 Cada grupo debe decidir cómo realizará la presentación oral de su<br>objeto, el contenido de la misma y quién explicará cada parte.  | 0 thread(s)<br>Edit<br>Archive forum |
| * | <b>Fax</b><br>Equipo 6 Cada grupo debe decidir cómo realizará la presentación oral de su<br>objeto, el contenido de la misma y quién explicará cada parte.              | 0 thread(s)<br>Edit<br>Archive forum |
| * | <b>Jícara eléctrica</b><br>Equipo 3 Cada grupo debe decidir cómo realizará la presentación oral de su<br>objeto, el contenido de la misma y quién explicará cada parte. | 0 thread(s)<br>Edit<br>Archive forum |
| * | Máquina de escribir<br>Equipo 1 Cada grupo debe decidir cómo realizará la presentación oral de su<br>objeto, el contenido de la misma y quién explicará cada parte.     | 0 thread(s)<br>Edit<br>Archive forum |
| * | Rulos de peluquería<br>Equipo 4 Cada grupo debe decidir cómo realizará la presentación oral de su<br>objeto, el contenido de la misma y quién explicará cada parte.     | 0 thread(s)<br>Edit<br>Archive forum |
| * | <b>Trillo</b><br>Equipo 5 Cada grupo debe decidir cómo realizará la presentación oral de su<br>objeto, el contenido de la misma y quién explicará cada parte.           | 0 thread(s)<br>Edit<br>Archive forum |

### 7. Tutoriala: Foroak kudeatzea

Pablo García - 31.07.2018 18:10 Hola compañeros/as,

Me han nombrado coordinador de equipo y debemos decidir, entre todos/as cómo organizar la presentación de nuestro objeto. En nuestro caso es una máquina de escribir. ¿Alguién tiene propuestas?

*Un saludo* Reply – Quote

0

#### apostolis apostolis - 31.07.2018 18:16

Hola a todos,

Me parece perfecto!! En cuanto al contenido podríamos explicar la historia de la máquina de escribir(quién la inventó), usos, la proyección empresarial de este negocio en la época que estaba de moda,...Creo que cuando tengamos clara la estructura de la presentación podemos dividir la búsqueda de la información para después ponerla en común.

En cuanto a la herramienta para hacer la presentación,  $_{\hat{e}}qué$ os parece compartir un power point?? Un saludo

Reply - Quote

#### Onur Onur - 31.07.2018 18:32

Hola,

Ya he creado un power compartido. Podemos empezar a trabajar en la presentación. Éste es el enlace compartido: https://docs.google.com/presentation/d/TEyf0G2MGO2W-FMVaDJeltg4H-YBXZJgwCoKzz2bEUWc/edit?usp=sharing Un saludo Reply - Quote - Delete

12. Urratsa. Dozenteek "LAN KOLABORATIBOAREN ETA

AURKEZPENEN EBALUAZIOA" izeneko beste orri bat sortuko dute TwinSpace-n. Bertan, ikasleak ebaluatzeko errubrika argitaratuko dute, **dozente kide guztientzat komuna izango dena**. Ikasleek errubrika hori ezagutu behar dute jardueran izan duten parte-hartzearen arabera nola ebaluatuak izango diren jakiteko.

### https://drive.google.com/file/d/1MlNL\_JaJndzGumqaxYYnCzwHn6pLGdHv/vi ew?usp=sharing

EVALUACIÓN DEL TRABAJO COOPERATIVO Y PRESENTACIONES

Edi

Ésta es la rúbrica que seguiremos para evaluar el trabajo realizado por nuestros alumnos/as.

| https://drive.google.com/file/d/ | <sup>/</sup> 1MINL_JaJndzGumqaxYYnCzwHn6 | pLGdHv/view?usp=sharing |
|----------------------------------|------------------------------------------|-------------------------|
|----------------------------------|------------------------------------------|-------------------------|

| TRABAJO EN<br>EQUIPO    | 4 Puntos                                                                                                    | 3 Puntos                                                                                                    | 2 Puntos                                                                                                    | 1 Punto                                                                                                    |
|-------------------------|----------------------------------------------------------------------------------------------------|----------------------------------------------------------------------------------------------------|----------------------------------------------------------------------------------------------------|----------------------------------------------------------------------------------------------------|
| Trabajo<br>colaborativo | Casi siempre<br>escucha,<br>comparte y<br>apoya el<br>esfuerzo de<br>otros. Trata de<br>mantener la<br>unión de los<br>miembros<br>trabajando en<br>grupo. | Usualmente<br>escucha,<br>comparte y<br>apoya el<br>esfuerzo de<br>otros. No causa<br>\"problemas\"<br>en el grupo. | A veces<br>escucha,<br>comparte y<br>apoya el<br>esfuerzo de<br>otros, pero<br>algunas veces no<br>es un buen<br>miembro del<br>grupo. | Raramente<br>escucha,<br>comparte y<br>apoya el<br>esfuerzo de<br>otros.<br>Frecuentemente<br>no es un buen<br>miembro del<br>grupo. |

**13. Urratsa. "LANBIDEAN GARRANTZIA DUTEN OBJEKTU HISTORIKOEN AURKEZPENA"** izeneko orri bat sortuko da TwinSpace-n. Ikasle koordinatzaile bakoitzari profila aldatuko zaio *ikasle administratzailera* eta orria editatzeko baimena ematen zaio.

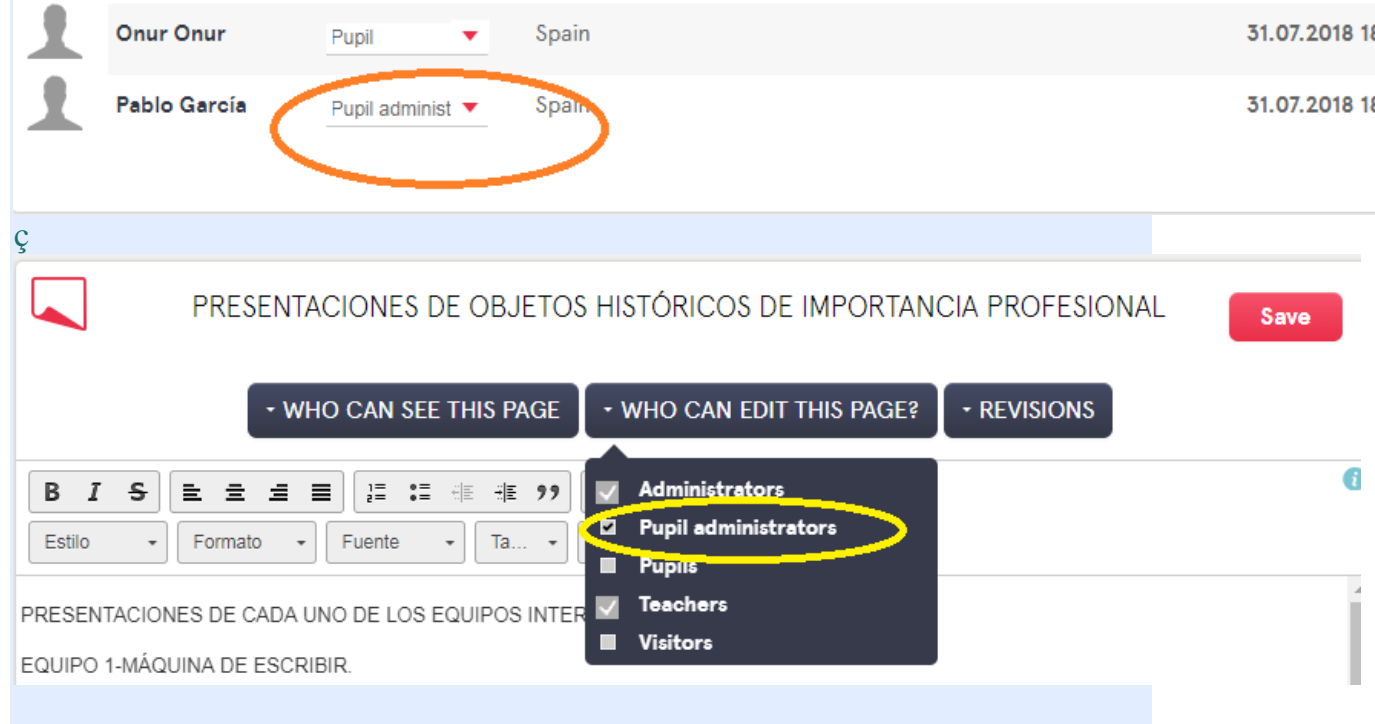

**14. Urratsa.** Ekipo bakoitzaren koordinatzaileak bere dokumentua/aurkezpena argitaratuko du TwinSpace-ko "LANBIDEAN GARRANTZIA DUTEN OBJEKTU HISTORIKOEN AURKEZPENA" orrian.

10. Tutoriala. Google Drive aurkezpenak argitaratzea.

**15. Urratsa.** Ikasleek ahozko aurkezpenak egiteke trebetasunak eskura ditzan, klasean "*Cómo hablar en público*" (Jendaurrean nola hitz egin) bideoa aztertuko da: https://www.youtube.com/watch?v=iN1dt\_VG9bk

**16. Urratsa.** Objektu historikoa aurkeztea. Dozenteek bigarren bideokonferentzia bat antolatuko dute. Bertan, objektu profesionalen aurkezpen laburrak egingo dira.

Jarduera honen albait informazio gehien biltzeko, haren argazkiak egin eta bideoak graba daitezke. *Bideokonferentzia-saioa eTwinning Live mahaigainetik sortzen bada, graba daiteke.* 

Irudiak, bideoak eta saioaren grabazioa TwinSpace-ra igo daitezke. Proiektuaren Egunerokoan sarrera bat egingo da.

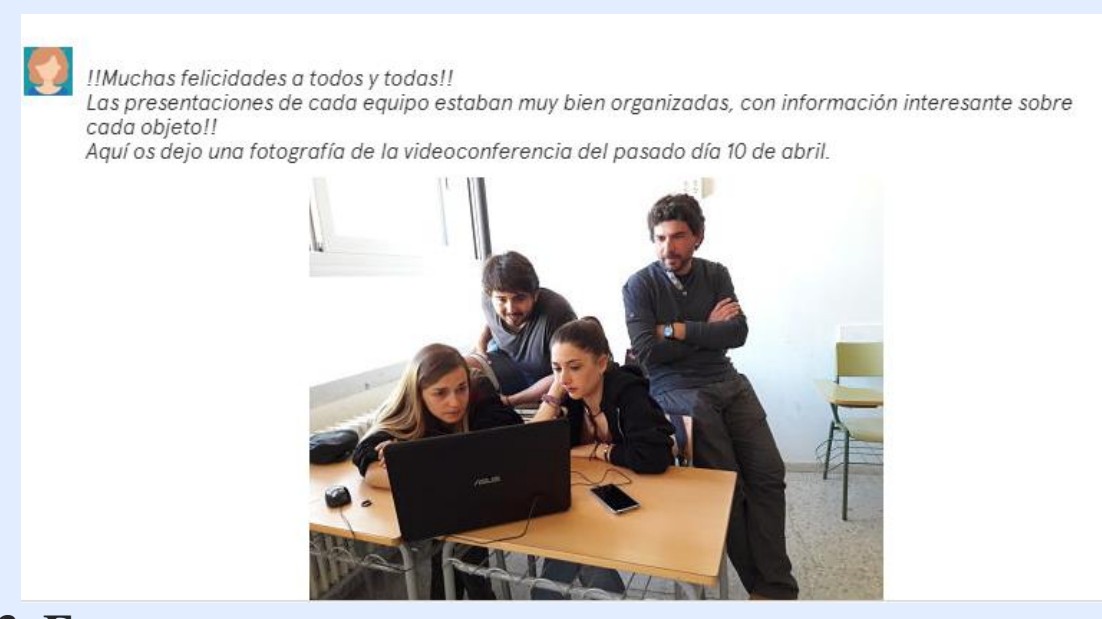

### **3. Fasea: Datuak jasotzea, jakitera ematea eta ebaluatzea 17. Urratsa.** Dozente kide bakoitzak bere ikasleak ebaluatuko ditu 12. puntuan

argitaratutako errubrikari jarraiki (LAN KOLABORATIBOAREN ETA AURKEZPENEN EBALUAZIOA).

https://drive.google.com/file/d/1MlNL\_JaJndzGumqaxYYnCzwHn6pLGdHv/vie w?usp=sharing

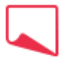

#### EVALUACIÓN DEL TRABAJO COOPERATIVO Y PRESENTACIONES

Ésta es la rúbrica que seguiremos para evaluar el trabajo realizado por nuestros alumnos/as.

https://drive.google.com/file/d/1MINL\_JaJndzGumqaxYYnCzwHn6pLGdHv/view?usp=sharing

| TRABAJO EN<br>EQUIPO    | 4 Puntos                                                                                                    | 3 Puntos                                                                                                    | 2 Puntos                                                                                                    | 1 Punto                                                                                                    |
|-------------------------|----------------------------------------------------------------------------------------------------|----------------------------------------------------------------------------------------------------|----------------------------------------------------------------------------------------------------|----------------------------------------------------------------------------------------------------|
| Trabajo<br>colaborativo | Casi siempre<br>escucha,<br>comparte y<br>apoya el<br>esfuerzo de<br>otros. Trata de<br>mantener la<br>unión de los<br>miembros<br>trabajando en<br>grupo. | Usualmente<br>escucha,<br>comparte y<br>apoya el<br>esfuerzo de<br>otros. No causa<br>\"problemas\"<br>en el grupo. | A veces<br>escucha,<br>comparte y<br>apoya el<br>esfuerzo de<br>otros, pero<br>algunas veces no<br>es un buen<br>miembro del<br>grupo. | Raramente<br>escucha,<br>comparte y<br>apoya el<br>esfuerzo de<br>otros.<br>Frecuentemente<br>no es un buen<br>miembro del<br>grupo. |

### AURREIKUSITAKO PRODUKTUA(K)/EMAITZA(K)

- Ikasleen aurkezpenak eta ikasleen arteko interakzioa agertzen dituzten horma digitalak.
- Lanbidearekin lotutako objektu historikoen aurkezpenak dituzten TwinSpaceko orriak.
- Bideokonferentzien argazkiak eta grabazioak.

### **TWINSPACE-KO TRESNAK/KANPOKO 2.0 TRESNAK**

-TwinSpace (foroa, profil indibiduala, Proiektuaren Egunerokoa, bideokonferentzia)

-Taulak edo horma digitalak: Lino it http://en.linoit.com/,
Padlet https://es.padlet.com edo antzekoak.
- Aurkezpenak egiteko, Google Drive edo antzeko bat: https://drive.google.com/